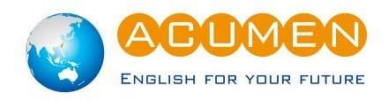

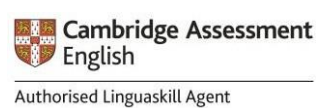

### 一、遠端線上測驗設備與相關規定:

#### ● 軟硬體設備:

| 用途            | 個人設備需求                                                                                     | 網路需求<br>下載 20Mbps 以上<br>上傳 10Mbps以上<br>Ping值須低於25ms(毫秒)           | 軟體需求                        |
|---------------|--------------------------------------------------------------------------------------------|-------------------------------------------------------------------|-----------------------------|
| 測驗使用<br>(二擇一) | 筆記型電腦<br>(內建網路攝影機、 <b>有線</b> 耳機或喇<br>叭、麥克風)<br>桌上型電腦<br>(外接網路攝影機、 <b>有線</b> 耳機或喇<br>叭、麥克風) | 乙太網路<br>or<br>無線網路 Wifi<br>【網速測試網頁】<br>https://www.speedtest.net/ | Chrome 瀏覽器<br>(最新版本)        |
| 供監考用<br>(二擇一) | 智慧型手機<br>(建議搭配支架固定)<br>平板<br>(建議搭配支架固定)                                                    | 無線網路 Wifi<br>請下載 speedtest APP 測試網速                               | ProctorExam APP<br>(請先下載安裝) |

※請注意測驗過程中,智慧型手機或平板須設定為飛航模式,因此為確保網路穩定,請勿使用智慧 型手機或平板分享行動熱點。(以下手機型號無法使用監考平台 ProctorExam APP: Huawei P30, Samsung Galaxy A3 (2016), GooglePixel 3 及新款 Pixel 手機)

# 測驗前須完成以下軟體下載:

筆記型電腦 / 桌上型電腦:請下載 Chrome 瀏覽器最新版本

智慧型手機 / 平板:請掃描以下 QRcode 安裝 ProctorExam APP

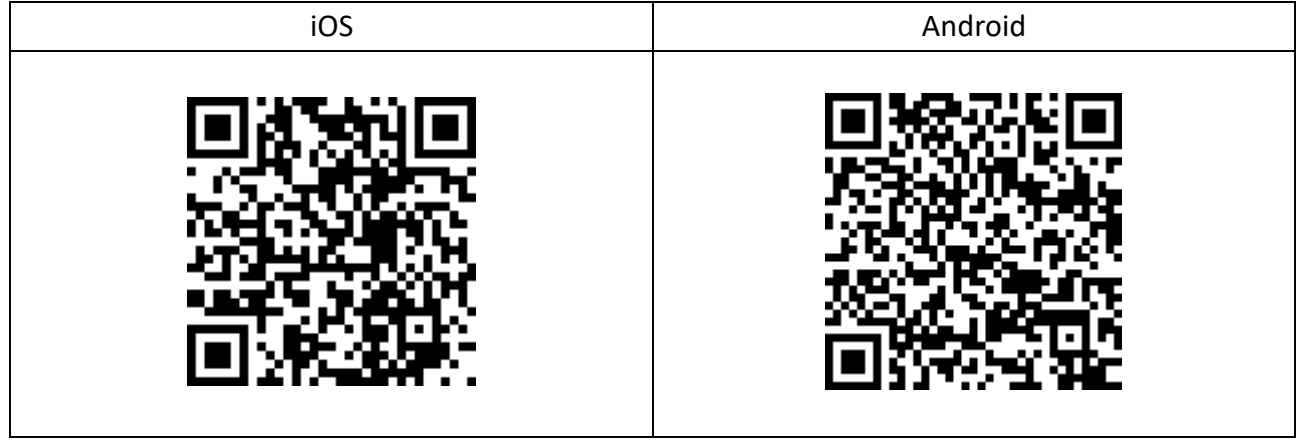

二、遠端測驗流程:

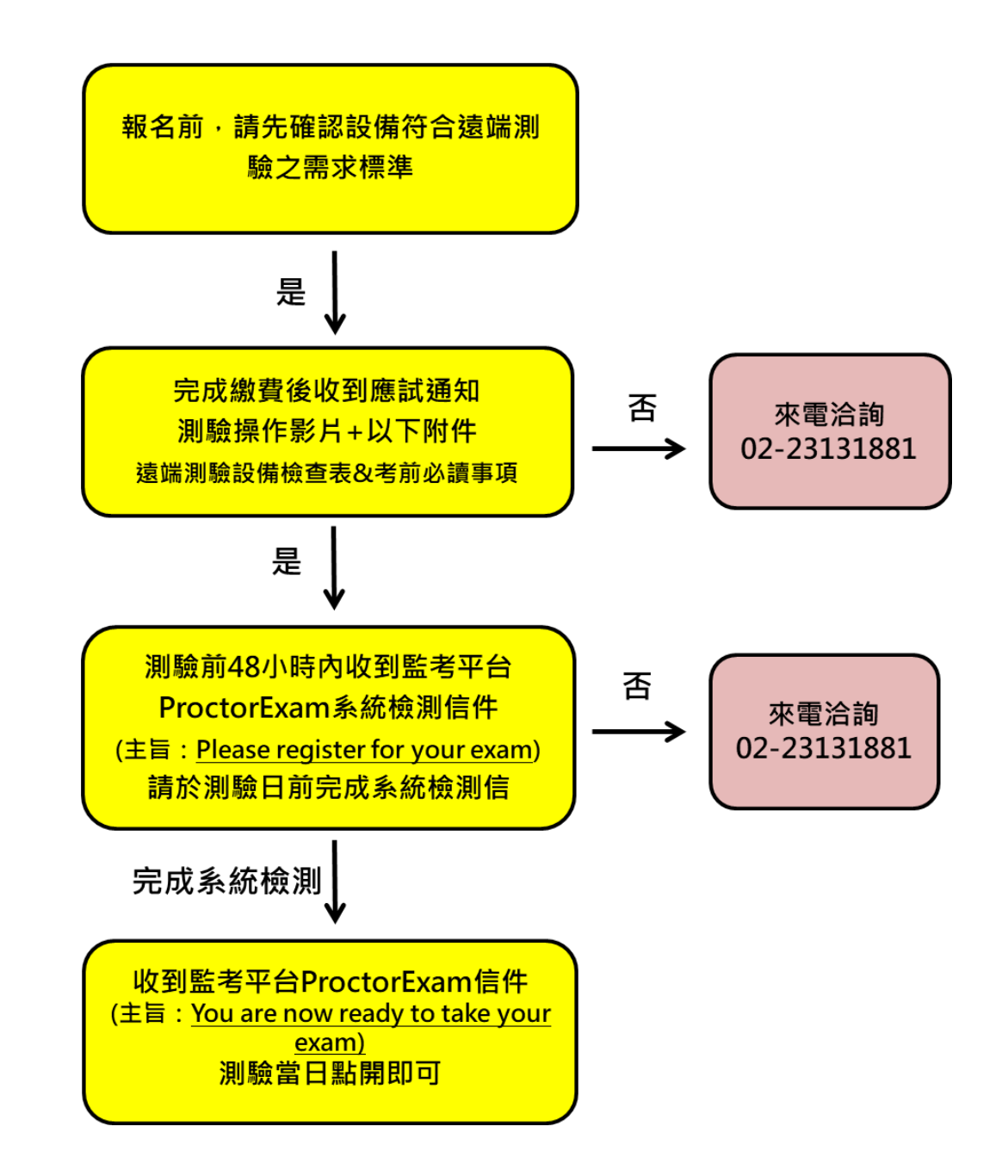

## 三、遠端測驗設備檢查表

為了確保遠端測驗的品質及穩定性,請考生於測驗前自行確認以下設定

硬體設備

## 1.Google 瀏覽器是否為最新版本

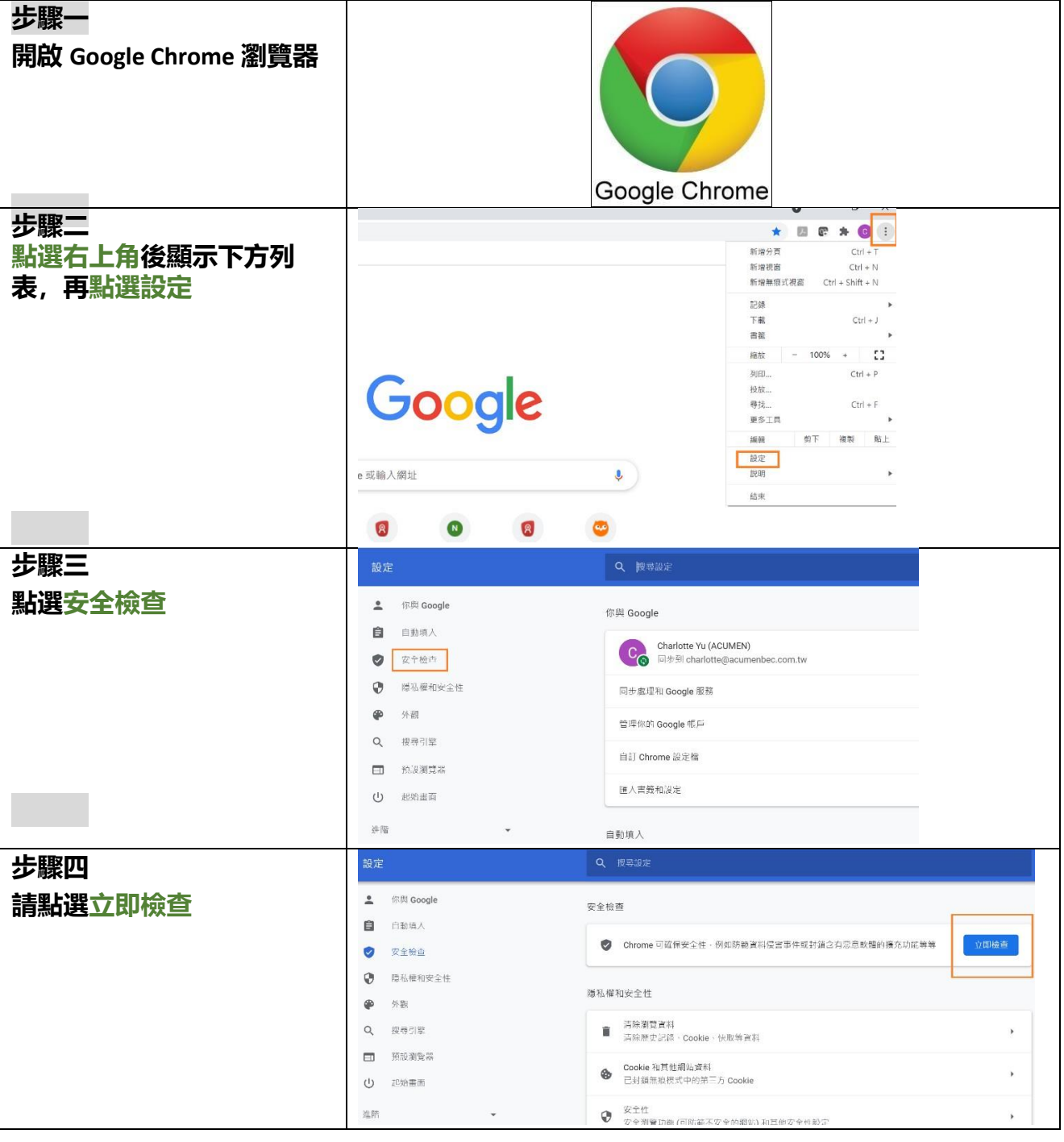

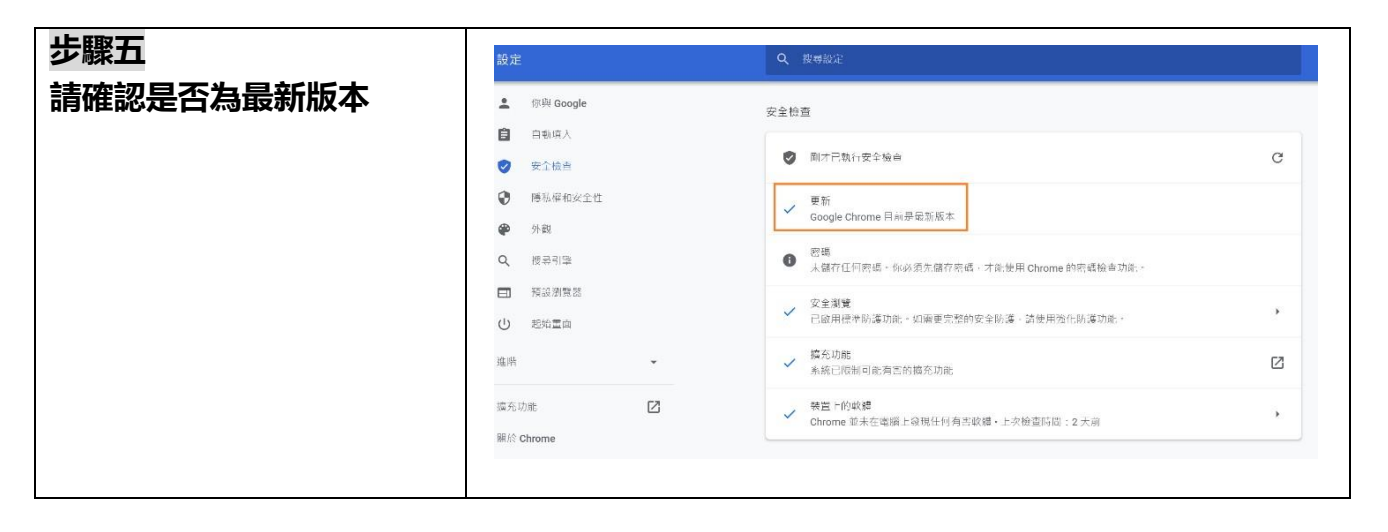

## 2. 網速 (請注意:電腦與手機皆需要做網速測試)

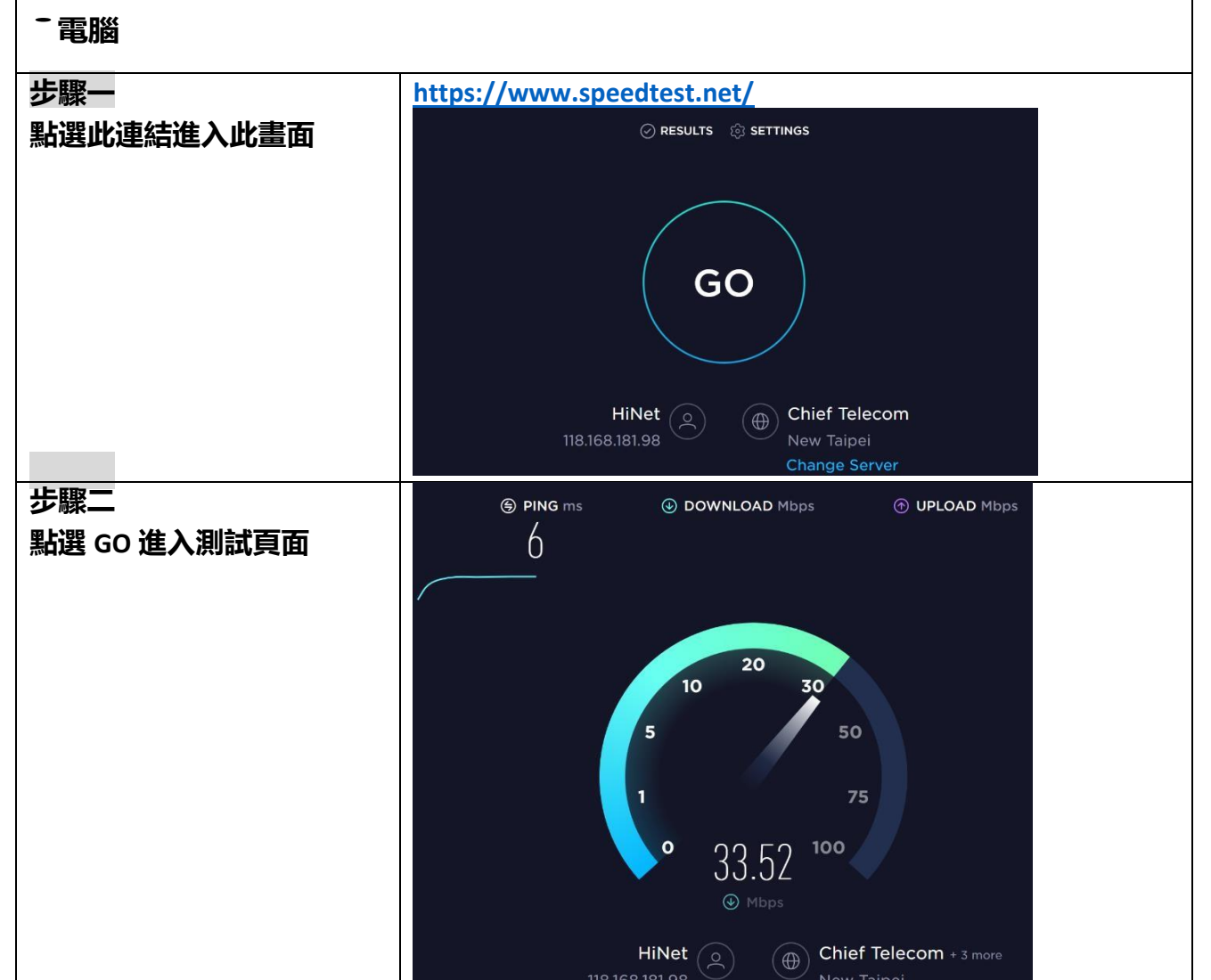

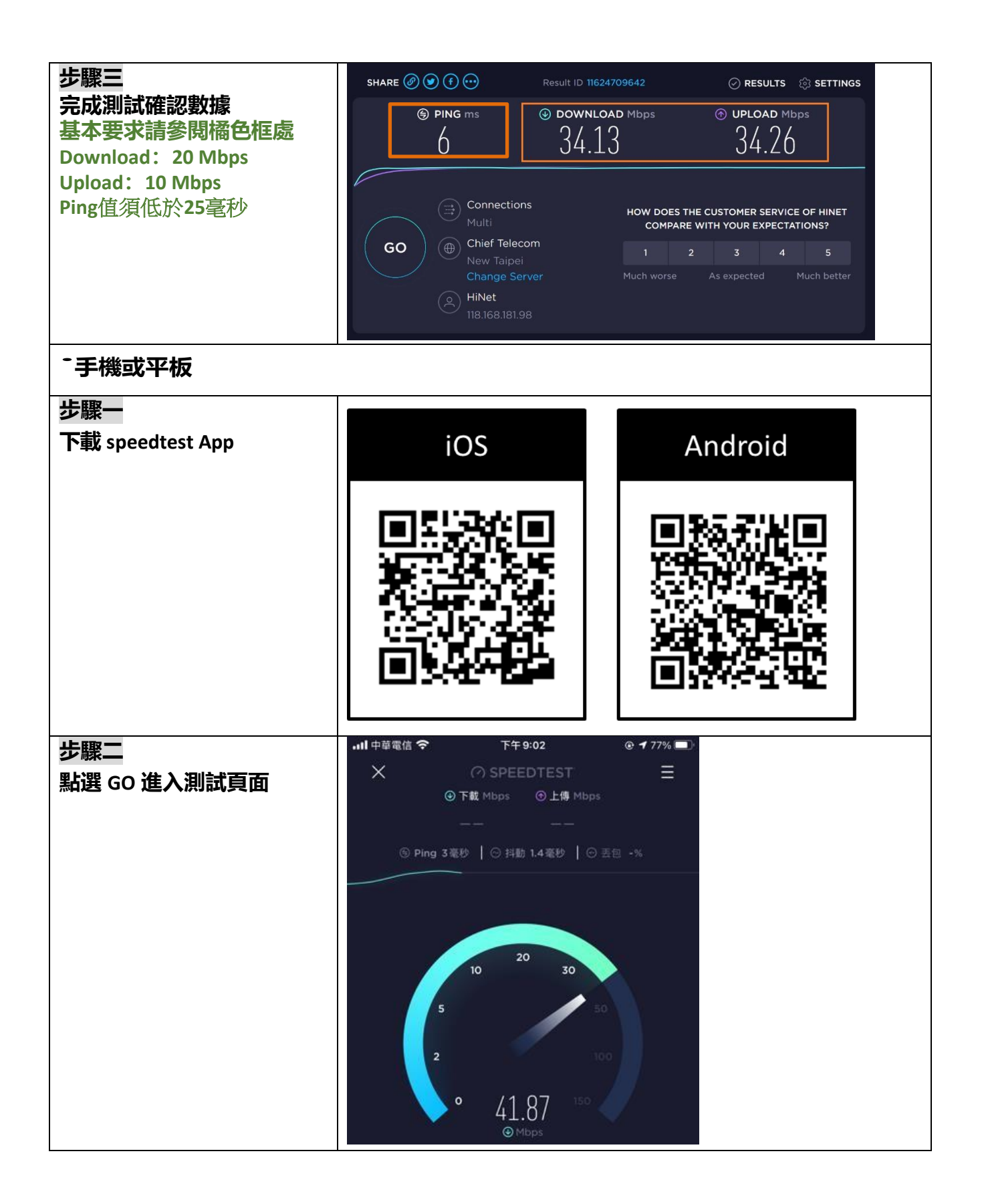

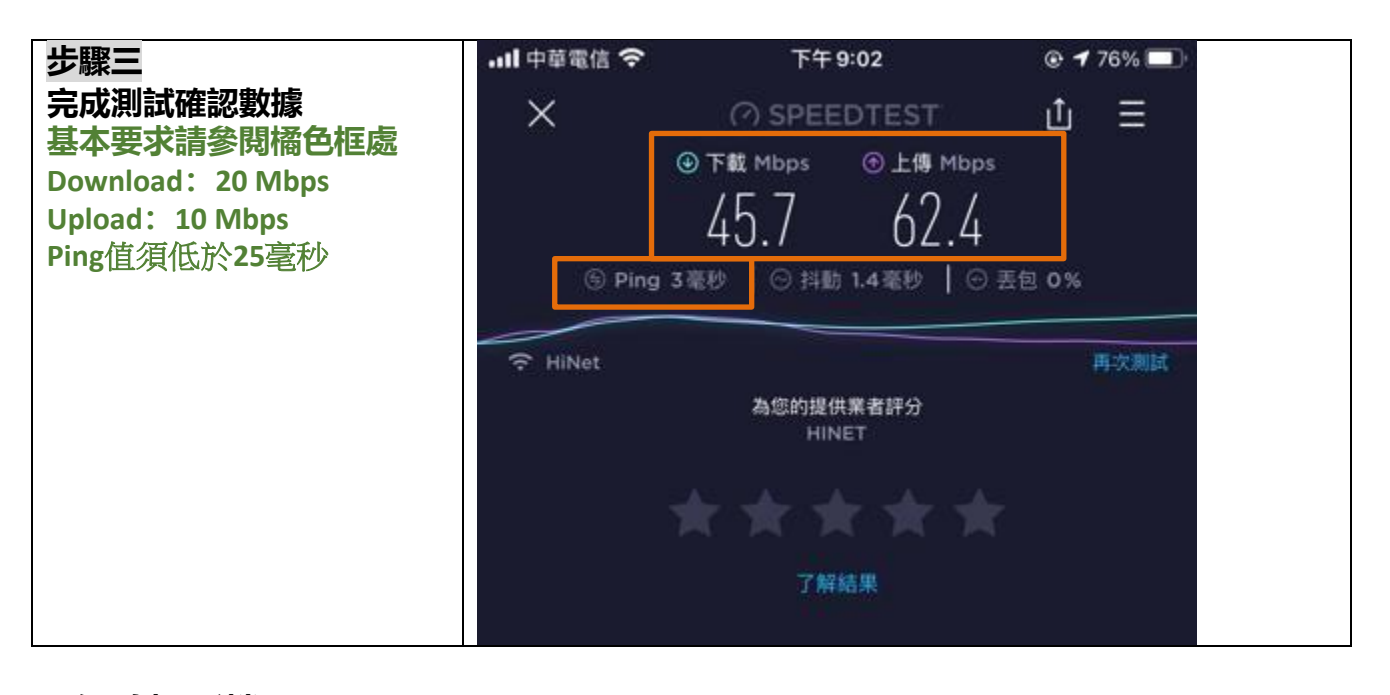

## 3.網路攝影機

| 步驟一                       | 線上網路攝影機&麥克風測試 - ToolsKK                                                              |  |  |  |  |  |
|---------------------------|--------------------------------------------------------------------------------------|--|--|--|--|--|
| 新選開始測試視訊鏡頭<br>並點選開始測試視訊鏡頭 |                                                                                      |  |  |  |  |  |
|                           | 您的鏡頭畫面將顯示在這                                                                          |  |  |  |  |  |
|                           |                                                                                      |  |  |  |  |  |
|                           |                                                                                      |  |  |  |  |  |
|                           | 點擊 開始測試麥克風 並同意使用 麥克風 權限方能開始測試 麥克風<br>(Please allow the use of your microphone.)      |  |  |  |  |  |
|                           | 點擊 開始測試視訊鏡頭 並同意使用 相機 權限方能開始測試 網路攝影機<br>(Please allow the use of <u>your camera.)</u> |  |  |  |  |  |
|                           | ▶ 開始測試麥克風<br>Start Test Microphone Bart Test Camera                                  |  |  |  |  |  |

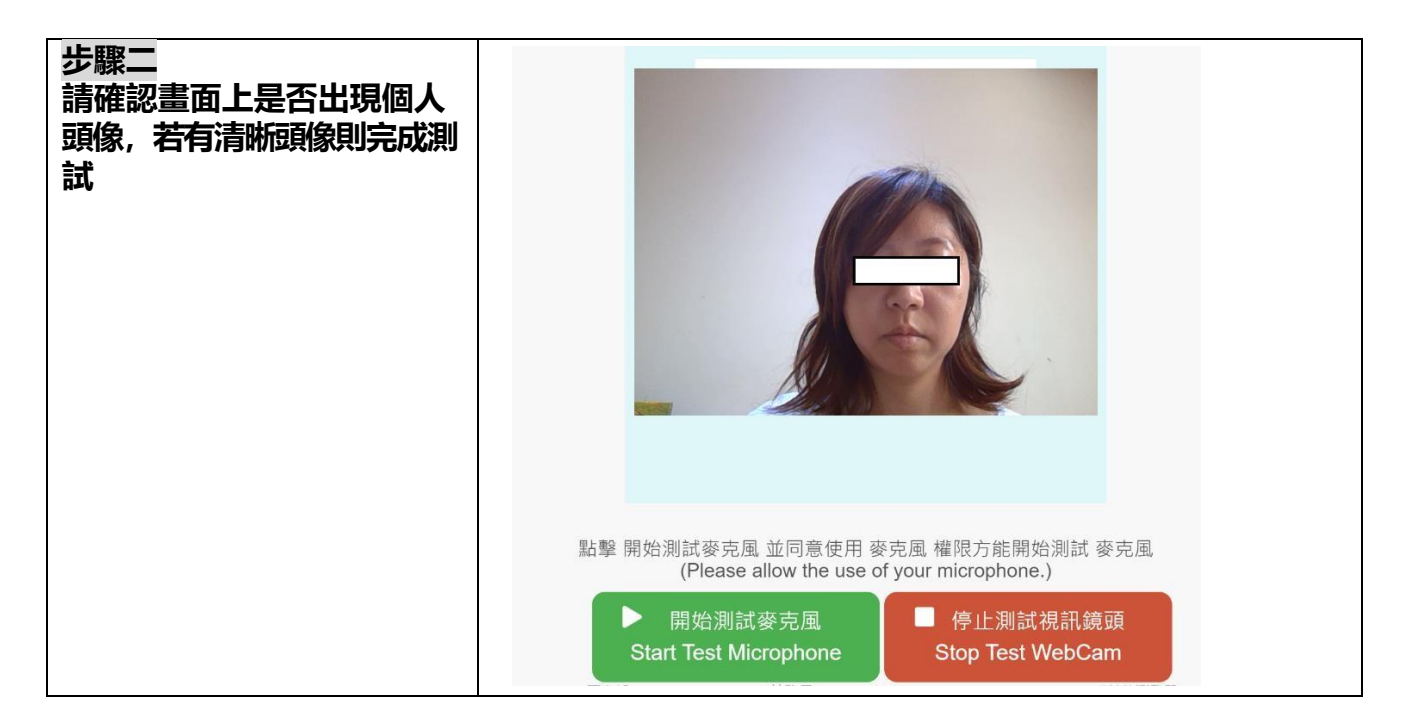

## 4.麥克風測試

|                                    | 線上網路攝影機&麥克風測試 - ToolsKK                                                                                                    |
|------------------------------------|----------------------------------------------------------------------------------------------------|
| 點選開始測 <b>試麥克風</b> , 业<br>點選開始測試麥克風 | 您的鏡頭畫面將顯示在這                                                                                                    |
|                                    | 點擊 開始測試麥克風 並同意使用 麥克風 權限方能開始測試 麥克風<br>(Please allow the use of your microphone.)<br>▶ 開始測試麥克風<br>Start Test Microphone ↓ 開始測試視訊鏡頭 |

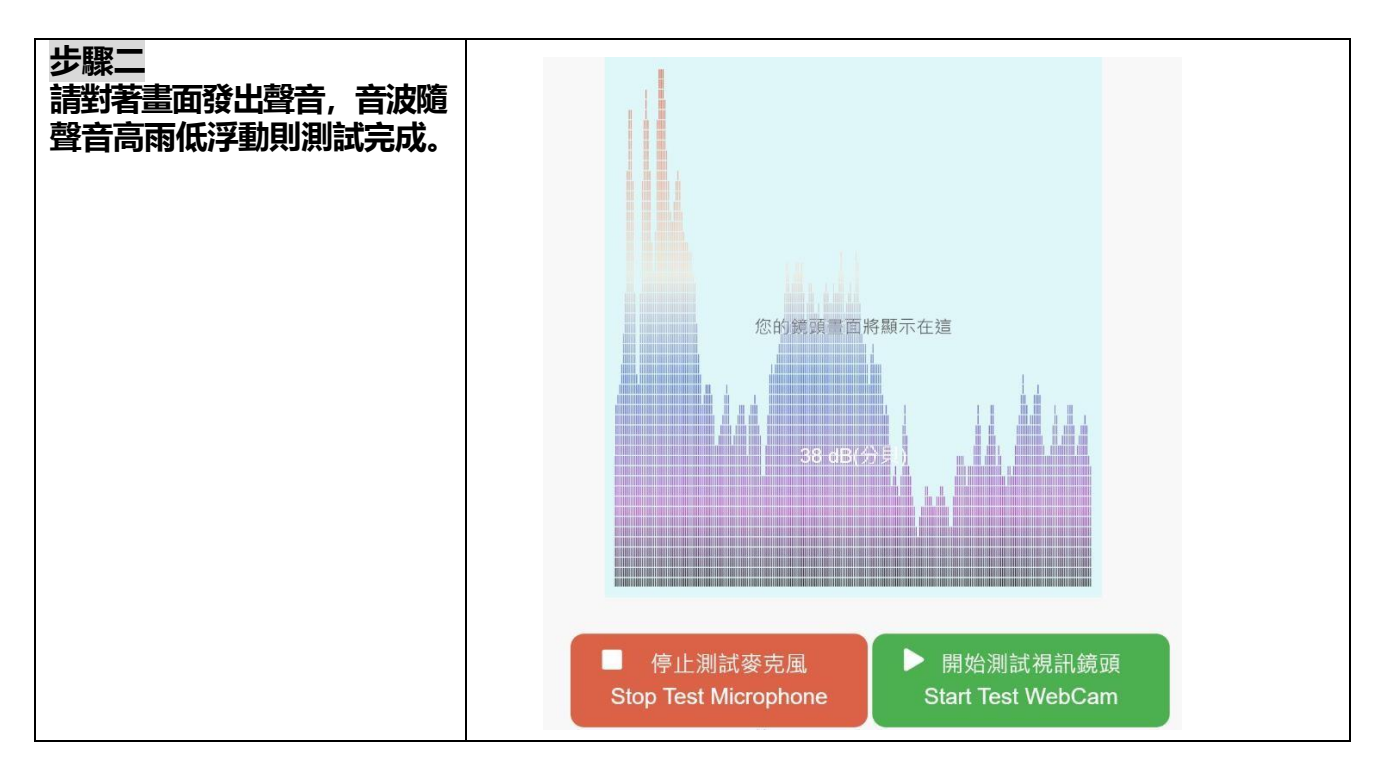

### 5.螢幕分享(蘋果電腦需要設定)

注意:當您使用 Apple 電腦時請於報名後務必點選以下連結閱讀以下螢幕分享設定方式。 若您無法共享 Mac 電腦螢幕 - Apple 支援

若完成設定後還是無法共享螢幕或鏡頭無法開啟,請參考下列步驟:

### 前往系統偏好設定,點選安全性與隱私

•

| 000 (()) # |                             |                                 | System Preferences |                    |                        | Q, Beersh       |                      |                       |
|------------|-----------------------------|---------------------------------|--------------------|--------------------|------------------------|-----------------|----------------------|-----------------------|
|            | 9                           | Sign in to yo<br>Set up iCloud, | the App Store      | and more.          |                        |                 |                      | Sign In               |
|            | General                     | Desktop &<br>Screan Saver       | Dock               | Mission<br>Control | Siri                   | Spotlight       | Language<br>& Region | Notifications         |
|            | (@)<br>Internet<br>Accounts | Wallet &<br>Apple Pay           | Touch ID           | Users &<br>Groups  | Accessibility          | Screen Time     | Extensions           | Security<br>& Privacy |
|            | Software<br>Update          | Network                         | Bluetooth          | Sound              | Printers &<br>Scanners |                 | Trackpad             | ()<br>Mouse           |
|            | Displays                    | Sidecar                         | Energy<br>Saver    | Date & Time        | Sharing                | Time<br>Machine | Startup<br>Disk      |                       |

### 點按鎖鈕以進行更改

•

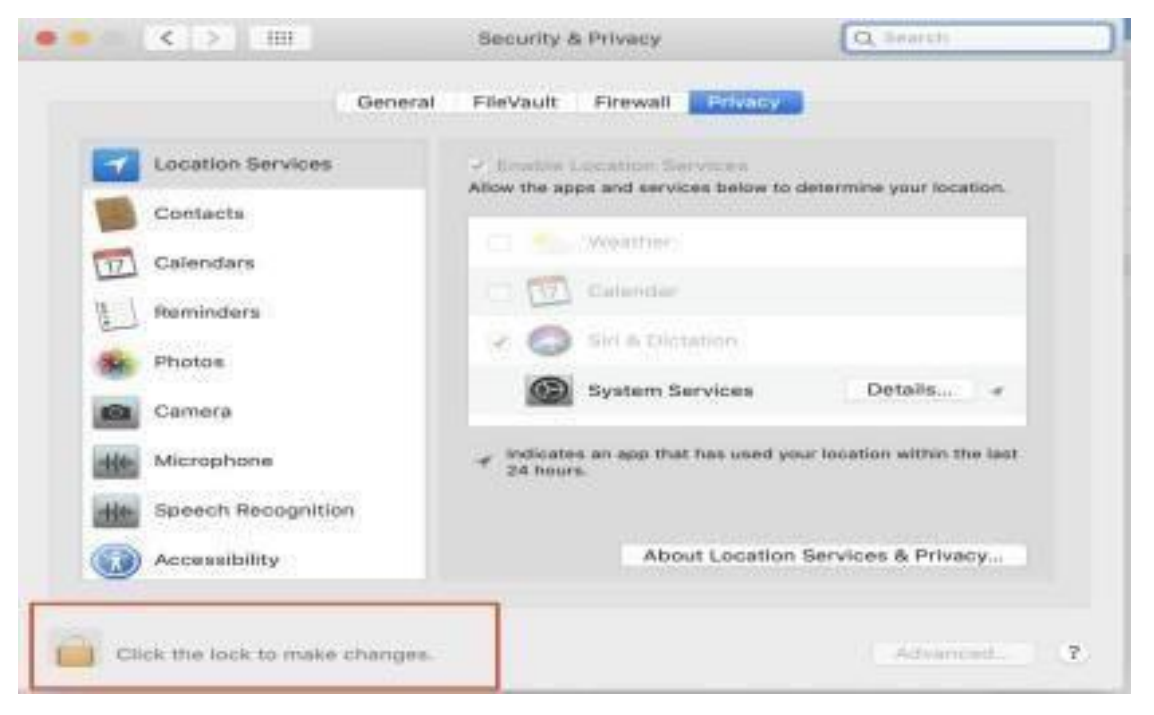

#### ・ 輸入密碼

.

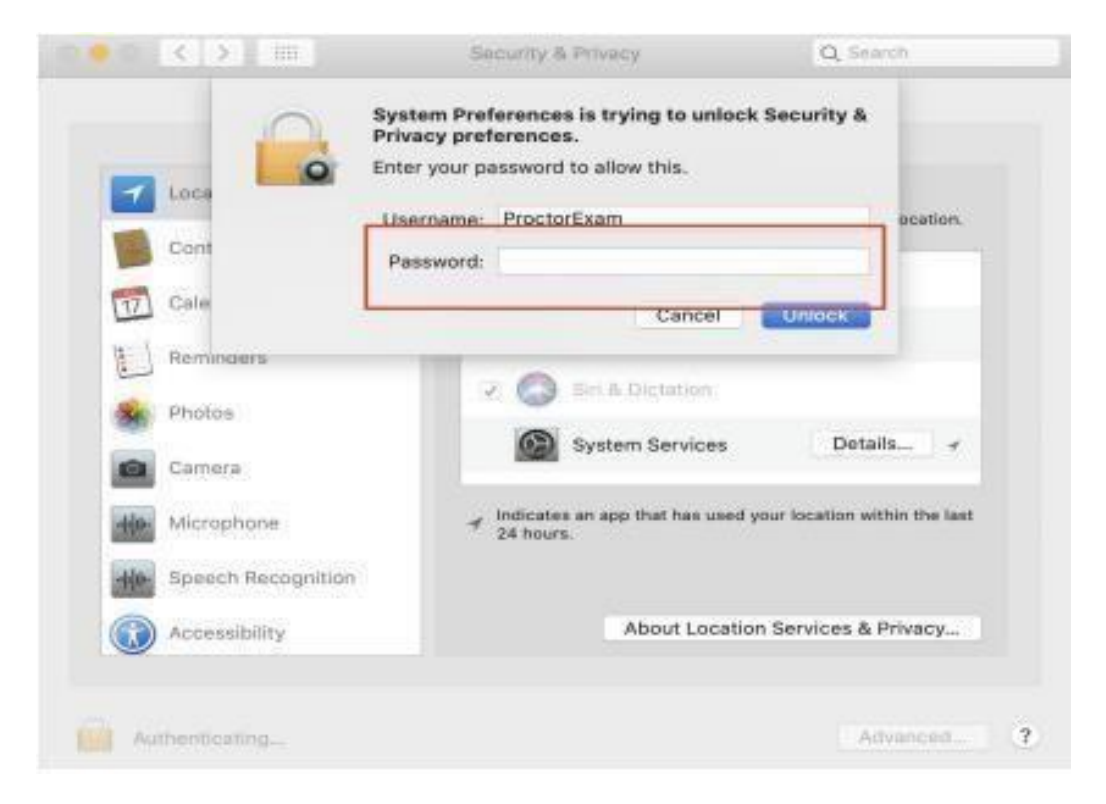

### 點選左手邊的螢幕錄製(如是鏡頭無法使用請點選Camera)

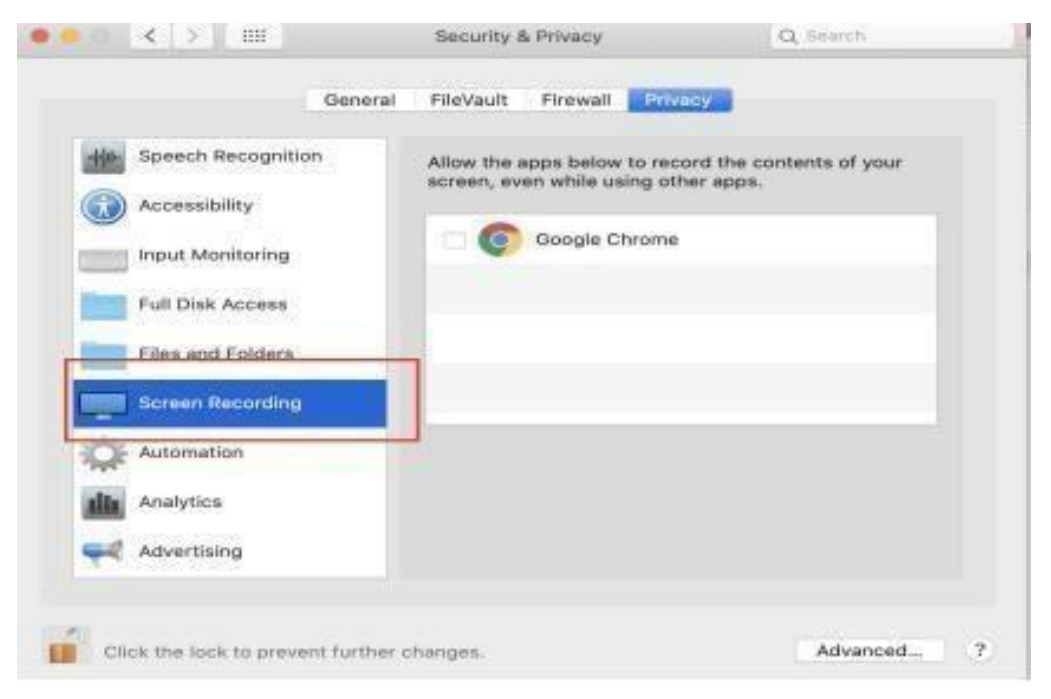

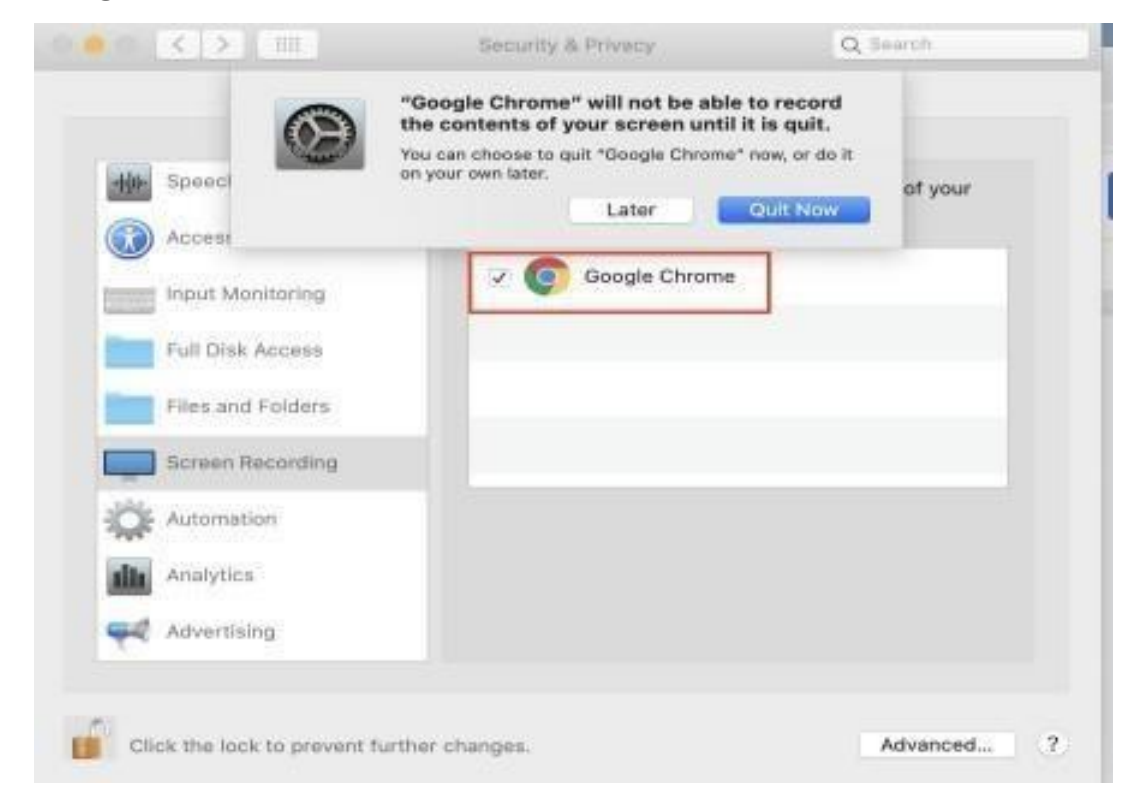

# • 將 Google Chrome 的方框打勾,再點選右邊藍色的立即退出

## 6.設定完成後請再次點擊信件(主旨:Please register for your exam)中的連結進行測試